## Virtual Fill the Boot

How to Add a Livestream

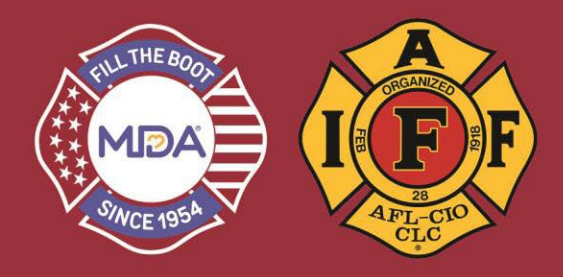

- 1) Click this link to go to the donation website: www.mda.org/ftb
- 2) Click the Account Login:
  - a. Your Username is your email address
  - b. If you've created a password THIS YEAR, use it or click "Forgot Password?" to reset and login

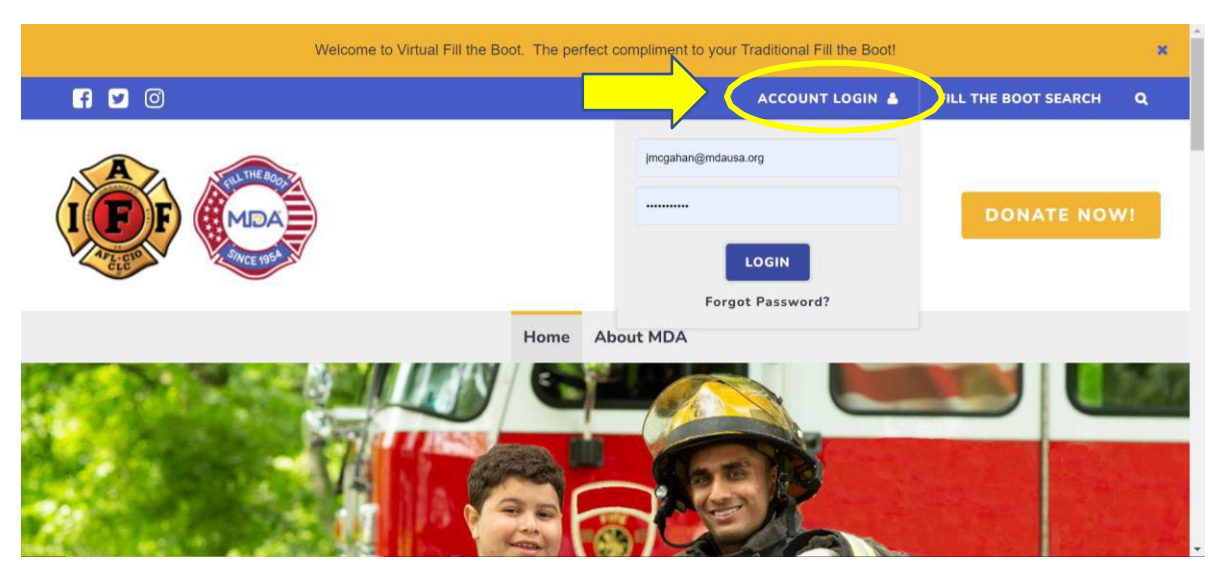

3) When you are logged in, make sure you are in "2023 IAFF Fill the Boot" Dashboard

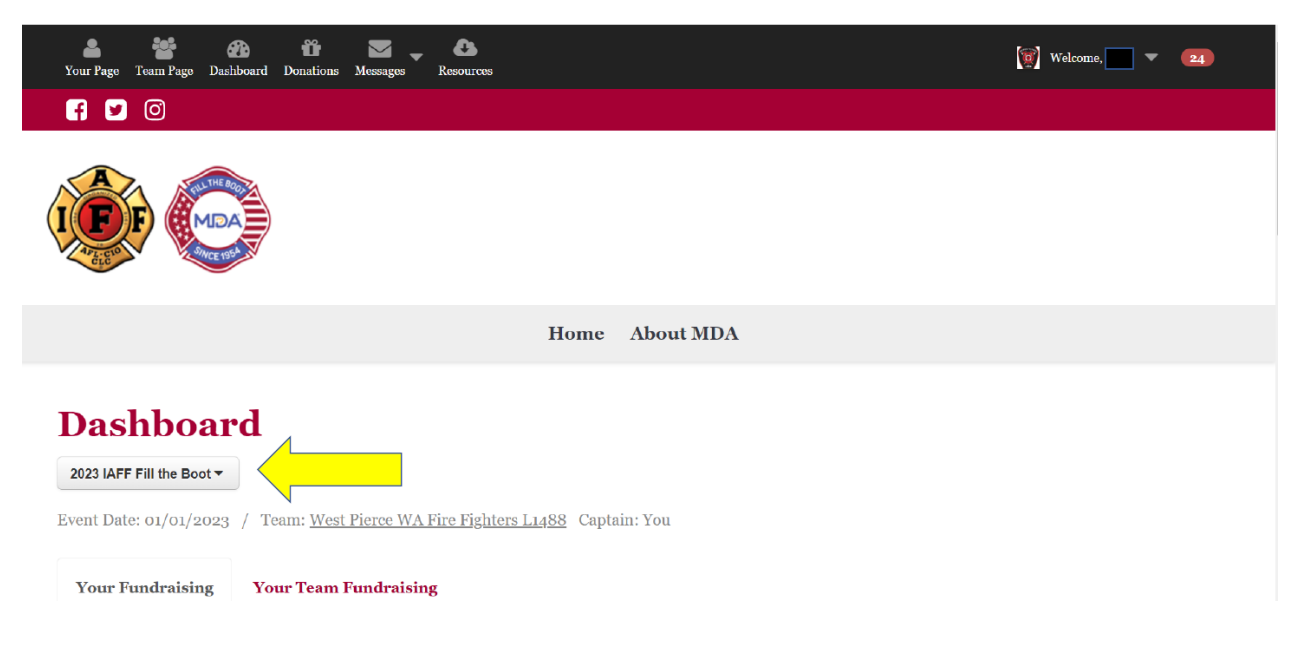

## Virtual Fill the Boot

How to Add a Livestream

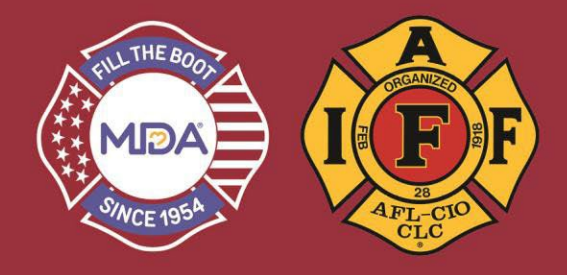

4) Click on either "Your Page" or the "Team Page" (Team Page if you are the Team Captain) – see graphic above.

## a. Click on "ADD STREAM"

| Your Page Team Page | 😥 🛱 💟 Cashboard Donations Messages Resources                                              | 😒 Welcome, Girls on Fire . 💌 💶                                                                     |
|---------------------|-------------------------------------------------------------------------------------------|----------------------------------------------------------------------------------------------------|
|                     | Girls on Fire 🍨 🖆                                                                         | DONATE                                                                                             |
| \$0 Raised          | Goal \$100<br>&                                                                           | Add milestones to celebrate progress on the way toward your fundraising goal!<br>Add a Milestone > |
|                     | Stream your fundraising<br>Add your stream from YouTube or Twitch to take your fundraisin | ext level!<br><u>Maybe Later</u>                                                                   |

- 5) Pick your streaming medium YouTube or Twitch
  - a. You can do a quick tutorial or add graphics to your stream

| Your Page Team Page Dashboard Donations Messages Resources  | 🧕 Welcome, Girls on Fire . 🔻 💶                                                                                                    |
|-------------------------------------------------------------|----------------------------------------------------------------------------------------------------|
| Add a stream to your page                                   | Just getting started with streaming?                                                                                                    |
| Service Twitch<br>Twitch<br>YouTube<br>ADD STREAM<br>Cancel | Check out our quick guide!<br>Add a graphic overlay to your stream!<br>https://filltheboot.donordriv Copy<br>Paste this link into your streaming software (like Streamlabs<br>OBS) so viewers see donation alerts and progress toward<br>your goal! See a preview |